### **PRÉVISION DES EFFECTIFS**

Le directeur peut être amené à répondre à des demandes de prévisions des effectifs émises par les services départementaux de l'éducation nationale (SDEN) au titre de l'année scolaire suivante.

Les SDEN émettent une demande de prévision des effectifs à effectuer sur une période donnée (date de début et date de fin) via l'interface DASEN. Un mèl est ensuite automatiquement envoyé aux écoles concernées.

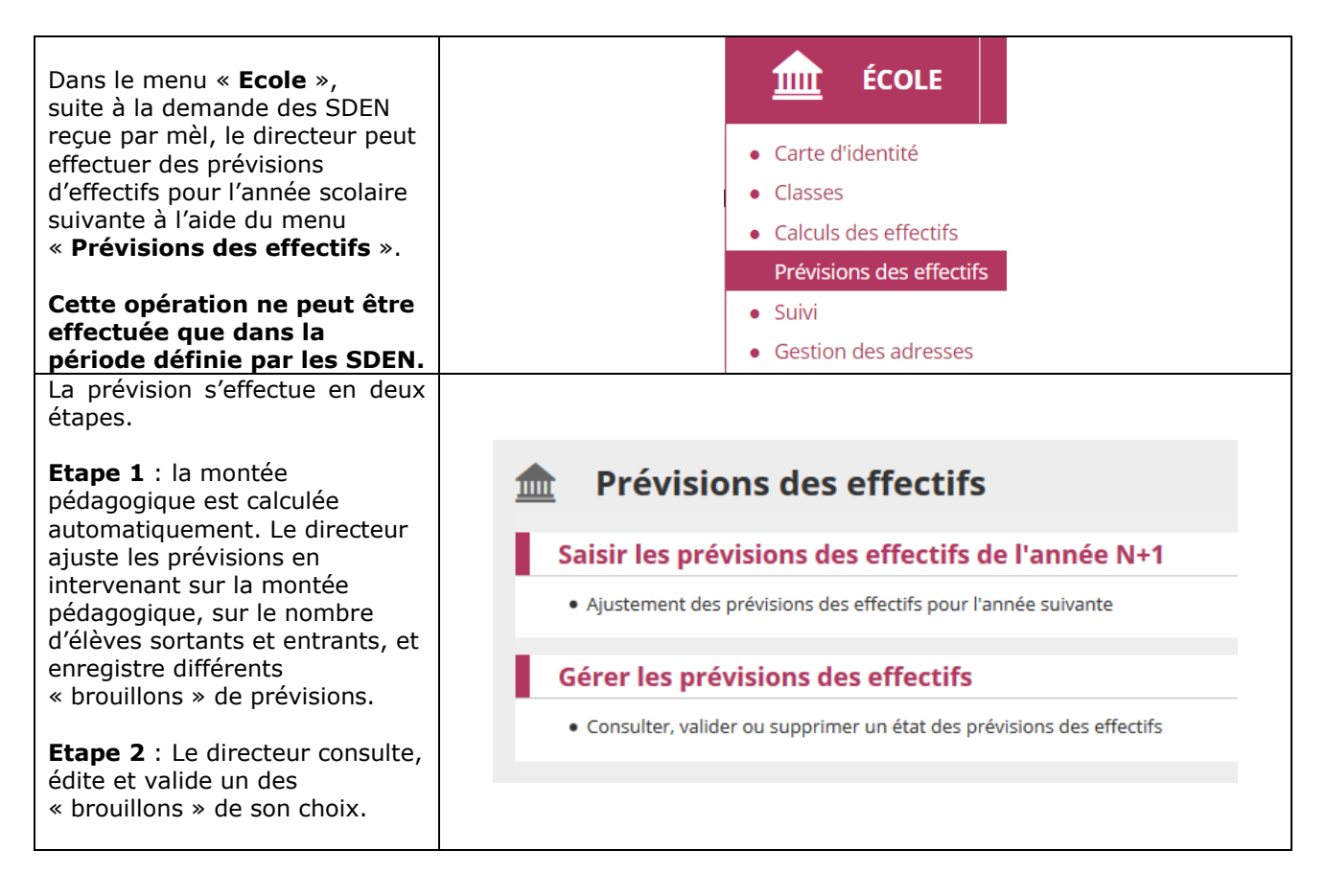

## Etape 1 : Saisir des prévisions des effectifs pour l'année N+1

La montée pédagogique automatique est calculée, sur la base des **effectifs constatés** le jour même de l'enregistrement par le directeur de la première prévision des effectifs pour la campagne en cours. L'application simule automatiquement la montée pédagogique des élèves : tous les élèves admis définitivement sont passés au niveau supérieur.

Le directeur corrige éventuellement les chiffres de la montée pédagogique automatique.

<u>Il saisit le nombre d'élèves</u> <u>entrants et le nombre des</u> <u>élèves sortants.</u> Le total se calcule automatiquement : il est égal à la montée pédagogique + les entrées les sorties.

Dans le cas où le directeur d'école possède 1 ou plusieurs élèves auxquels on a rattaché le dispositif « ULIS », chaque ligne est dédoublée afin d'afficher le nombre d'élèves ayant le dispositif « ULIS » et le nombre d'élèves « Hors ULIS ».

A partir du moment qu'il existe un regroupement associé au dispositif « ULIS », le nombre de regroupements « ULIS » est affiché.

Le directeur enregistre la prévision d'effectifs via le bouton « **Enregistrer** ».

Dès l'enregistrement de la prévision, les chiffres sont visibles par l'IEN et le DASEN.

#### Saisie des prévisions des effectifs de l'année N+1

#### État du 13/09/2018

Période de traitement demandée par le DASEN Du 13/09/2018 au 14/09/2018

Élèves répartis par niveau

|                                                  |           | CYCLE I |    |    | CYCLE II |    |     | CYCLE III |     | Total |    |    |
|--------------------------------------------------|-----------|---------|----|----|----------|----|-----|-----------|-----|-------|----|----|
| Niveaux                                          |           | TPS     | PS | MS | GS       | СР | CE1 | CE2       | CM1 | CM2   |    |    |
| Nombre de classes                                |           |         |    |    |          |    |     |           |     |       | 1  | 3  |
| Nombre de regroupem                              | ents ULIS |         |    |    |          |    |     |           |     |       |    | 1  |
| Effectifs constatés<br>(au 13/09/2018)           | Hors ULIS | 1       | 6  | 8  | 9        | 4  | 8   | 4         | 7   | 12    | 59 |    |
|                                                  | ULIS      | 0       | 0  | 0  | 0        | 0  | 0   | 0         | 0   | 0     | 0  | 59 |
| Montée pédagogique<br>(automatique)              | Hors ULIS | 0       | 1  | 6  | 8        | 0  | 4   | 8         | 4   | 7     | 38 | 38 |
|                                                  | ULIS      | 0       | 0  | 0  | 0        | 0  | 0   | 0         | 0   | 0     | 0  |    |
| Montée pédagogique<br>(ajustée par le directeur) | Hors ULIS | 0       | 1  | 6  | 8        | 0  | 4   | 8         | 4   | 7     | 38 | -  |
|                                                  | ULIS      | 0       | 0  | 0  | 0        | D  | 0   | 0         | 0   | 0     | 0  | 38 |
| Entrées<br>(directeur)                           | Hors ULIS | 0       | 0  | 0  | 0        | 0  | 0   | 0         | 0   | 0     | 0  |    |
|                                                  | ULIS      | 0       | 0  | 0  | 0        | 0  | 0   | 0         | 0   | 0     | 0  | 0  |
| Sorties<br>(directeur)                           | Hors ULIS | 0       | 0  | 0  | 0        | 0  | 0   | 0         | 0   | 0     | 0  |    |
|                                                  | ULIS      | 0       | 0  | 0  | 0        | 0  | 0   | 0         | 0   | 0     | 0  | °  |
| TOTAL *<br>(directeur)                           | Hors ULIS | 0       | 1  | 6  | 8        | 0  | 4   | 8         | 4   | 7     | 38 | 20 |
|                                                  | ULIS      | 0       | 0  | 0  | 0        | 0  | 0   | 0         | 0   | 0     | 0  | 38 |

× Annuler

\* TOTAL = Montée pédagogique directeur + (Entrées - Sorties)

Aprés avoir cliqué sur Enregistrer, vous pouvez valider vos prévisions dans le menu Gérer les prévisions des effectifs
Chregistrer
X Annuler

# Etape 2 : Gérer les prévisions des effectifs

| Dans ce menu, le directeur a accès à toutes les prévisions d'effectifs qu'il a pu enregistrer, classées par ordre chronologique inverse.                                                                                                    | Retour<br>Q<br>B<br>B<br>B                                                                                                    |
|----------------------------------------------------------------------------------------------------|----------------------------------------------------------------------------------------------------|
|                                                                                                    |                                                                                                    |
| Valider une prévision d'effectifs     Un clic sur le bouton     « Valider » permet au directeur     de répondre à la demande de                                                                                                    | Retour                                                                                                    |
| validation faite par le DASEN.                                                                                                    | 8                                                                                                    |
| validation faite par le DASEN.     Remarque : le directeur<br>d'école peut valider autant<br>d'états qu'il souhaite tant que la<br>période de traitement n'est pas<br>terminée.   Date de l'état de prévisions le prévisions des effectifs de l'année 2018-2019     Image: statut de l'état de prévisions des effectifs de l'année 2018-2019                                                                                                    |                                                                                                    |
| validation faite par le DASEN.     Remarque : le directeur     d'école peut valider autant     d'états qu'il souhaite tant que la     période de traitement n'est pas     terminée.     Validation des prévisions des effectifs de l'année 2018-2019     Resvous sûr de vouloir valider ces prévisions ?     Validation des prévisions des effectifs de l'année 2018-2019     Ret du 13/09/2018     Ret du 13/09/2018     Un clic sur le bouton « Valider     ces prévisions » permet au     directeur de Confirmer la                                                                                                    | Total                                                                                                    |
| validation faite par le DASEN.     Remarque : le directeur<br>d'école peut valider autant<br>d'états qu'il souhaite tant que la<br>période de traitement n'est pas<br>terminée.     Validation des prévisions des effectifs de l'année 2018-2019                                                                                                    | Total                                                                                                    |
| validation faite par le DASEN.     Remarque : le directeur<br>d'école peut valider autant<br>d'états qu'il souhaite tant que la<br>période de traitement n'est pas<br>terminée.     Validation des prévisions des effectifs de l'année 2018-2019        Walidation des prévisions des effectifs de l'année 2018-2019         Walidation des prévisions au devolutivalider ces prévisions?         Un clic sur le bouton « Valider<br>ces prévisions » permet au<br>directeur de Confirmer la<br>prévision des effectifs par niveau      Validation des prévisions des effectifs par niveau         Weaux Trs ps MS ds CP CEI CE2 CMI CM2         Weaux Trs ps MS ds CP CEI CE2 CMI CM2                                                                                                    | Total                                                                                                    |
| validation faite par le DASEN.     Remarque : le directeur<br>d'école peut valider autant<br>d'états qu'il souhaite tant que la<br>période de traitement n'est pas<br>terminée.     Validation des prévisions des effectifs de l'année 2018-2019        Walidation des prévisions des effectifs de l'année 2018-2019         Un clic sur le bouton « Valider<br>ces prévisions » permet au<br>directeur de Confirmer la<br>prévision des effectifs<br>effectuée à la demande du         Weak                                                                                                    | Total<br>3                                                                                                    |
| validation faite par le DASEN.     Remarque : le directeur<br>d'école peut valider autant<br>d'états qu'il souhaite tant que la<br>période de traitement n'est pas<br>terminée.   Validation des prévisions des effectifs de l'année 2018-2019     Validation des prévisions » permet au<br>directeur de Confirmer la<br>prévision des effectifs<br>effectuée à la demande du<br>DASEN.   Validation des prévisions des effectifs de l'année 2018-2019                                                                                                    | Total<br>3<br>1                                                                                                    |
| validation faite par le DASEN.     Remarque : le directeur<br>d'école peut valider autant<br>d'états qu'il souhaite tant que la<br>période de traitement n'est pas<br>terminée.     Un clic sur le bouton « Valider<br>ces prévisions » permet au<br>directeur de Confirmer la<br>prévision des effectifs<br>effectuée à la demande du<br>DASEN.                                                                                                    | Total<br>3<br>1<br>59<br>59                                                                                                    |
| validation faite par le DASEN.     Remarque : le directeur<br>d'école peut valider autant<br>d'états qu'il souhaite tant que la<br>période de traitement n'est pas<br>terminée.     Validation des prévisions des effectifs de l'année 2018-2019     Reserveisent d'états qu'il souhaite tant que la<br>période de traitement n'est pas<br>terminée.     Validation des prévisions des effectifs de l'année 2018-2019     Reserveisent d'états qu'il souhaite tant que la<br>période de traitement n'est pas<br>terminée.     Validation des prévisions des effectifs de l'année 2018-2019     Reverveisent du directeur de Confirmer la<br>prévision des effectifs<br>effectuée à la demande du<br>DASEN.     Validation des prévisions des effectifs<br>effectuée à la demande du<br>DASEN.                                                                                                    | Total<br>3<br>1<br>59<br>0                                                                                                    |
| validation faite par le DASEN.     Remarque : le directeur<br>d'école peut valider autant<br>d'états qu'il souhaite tant que la<br>période de traitement n'est pas<br>terminée.     Un clic sur le bouton « Valider<br>ces prévisions » permet au<br>directeur de Confirmer la<br>prévision des effectifs<br>effectuée à la demande du<br>DASEN.     Un clic sur le bouton « Valider<br>ces prévisions des effectifs<br>effectuée à la demande du<br>DASEN.                                                                                                    | Total<br>3<br>1<br>59<br>0<br>59<br>59<br>47                                                                                                    |
| validation faite par le DASEN.     Remarque : le directeur<br>d'école peut valider autant<br>d'états qu'il souhaite tant que la<br>période de traitement n'est pas<br>terminée.     Un clic sur le bouton « Valider<br>ces prévisions » permet au<br>directeur de Confirmer la<br>prévision des effectifs<br>effectuée à la demande du<br>DASEN.     Le directeur d'école peut éditer     Le directeur d'école peut éditer                                                                                                    | Total<br>3<br>1<br>59<br>0<br>59<br>47<br>0<br>47                                                                                                    |
| validation faite par le DASEN.     Remarque : le directeur<br>d'école peut valider autant<br>d'états qu'il souhaite tant que la<br>période de traitement n'est pas<br>terminée.     Un clic sur le bouton « Valider<br>ces prévisions » permet au<br>directeur de Confirmer la<br>prévision des effectifs<br>effectuée à la demande du<br>DASEN.     Le directeur d'école peut éditer<br>au formet tablogue le tablogue<br>terminée.                                                                                                    | Total<br>3<br>1<br>59<br>0<br>59<br>0<br>59<br>47<br>47<br>0<br>47<br>38                                                                                                    |
| validation faite par le DASEN.     Remarque : le directeur<br>d'école peut valider autant<br>d'états qu'il souhaite tant que la<br>période de traitement n'est pas<br>terminée.   Du 27/10/2016 au UN1/0/2016<br>Du 27/10/2016 au UN1/0/2016<br>Du 27/10/2016 au UN1/0/2016<br>Du 27/10/2016 au UN1/0/2016<br>Du 27/10/2016 au UN1/0/2016<br>Du 27/10/2016 au UN1/0/2016<br>Du 27/10/2016 au UN1/0/2016<br>Du 27/10/2016 au UN1/0/2016<br>Du 27/10/2016 au UN1/0/2018     Un clic sur le bouton « Valider<br>ces prévisions » permet au<br>directeur de Confirmer la<br>prévision des effectifs<br>effectuée à la demande du<br>DASEN.   Validation des prévisions des effectifs de l'année 2018-2019     Le directeur d'école peut éditer<br>au format tableur le tableau   Nombre de classes<br>Hersus du 2015<br>Du 13/09/2018 au 14/09/2018   X. Armuler<br>Valider ces prévisions ? Valider ces prévisions ? Valider ces prévisions ? Valider ces prévisions ? Yamer                                                                                                    | Total<br>3<br>1<br>59<br>0<br>59<br>69<br>47<br>47<br>0<br>38<br>0<br>88                                                                                                    |
| validation faite par le DASEN.     Remarque : le directeur<br>d'école peut valider autant<br>d'états qu'il souhaite tant que la<br>période de traitement n'est pas<br>terminée.   Du 0710201 & au 0910201 & au 0910201 & au 1000201 & au 1000200 & au 0 & au 0 & au 0 & au 0 & au 0 & au 0 & au 0 & au | Total       3       1       59       6       477       0       38       0                                                                                                    |
| validation faite par le DASEN.     Remarque : le directeur<br>d'école peut valider autant<br>d'états qu'il souhaite tant que la<br>période de traitement n'est pas<br>terminée.   Detrived 6 au donnoets mer walde<br>butt read of traitement d'états qu'il souhaite tant que la<br>période de traitement n'est pas<br>terminée.   Detrived 6 au donnoets mer walde<br>mer walde<br>butt read of traitement d'états qu'il souhaite tant que la<br>période de traitement n'est pas<br>terminée.     Un clic sur le bouton « Valider<br>ces prévisions » permet au<br>directeur de Confirmer la<br>prévision des effectifs<br>effectuée à la demande du<br>DASEN.   Validation des prévisions des effectifs de l'année 2018-2019     Le directeur d'école peut éditer<br>au format tableur le tableau<br>correspondant.   Montée delage<br>Hersus du do 0 0 0 0 0 0 0 0 0 0 0 0 0 0 0 0 0 0                                                                                                    | Total       3       1       59       59       47       47       38       0       38       0       0                                                                                                    |
| validation faite par le DASEN.     Remarque : le directeur<br>d'école peut valider autant<br>d'états qu'il souhaite tant que la<br>période de traitement n'est pas<br>terminée.     Un clic sur le bouton « Valider<br>ces prévisions » permet au<br>directeur de Confirmer la<br>prévision des effectifs<br>effectuée à la demande du<br>DASEN.     Le directeur d'école peut éditer<br>au format tableur le tableau<br>correspondant.                                                                                                    | Total       3       1       59       59       47       47       38       0       0       0       0       0       0                                                                                                    |
| validation faite par le DASEN.     Remarque : le directeur<br>d'école peut valider autant<br>d'états qu'il souhaite tant que la<br>période de traitement n'est pas<br>terminée.   validé de traitement d'est pas<br>text de 71402016     Un clic sur le bouton « Valider<br>ces prévisions » permet au<br>directeur de Confirmer la<br>prévision des effectifs<br>effectuée à la demande du<br>DASEN.   Validation des prévisions des effectifs de l'année 2018-2019     Itext du 13/09/2018   Itext du 13/09/2018     Brever réparts par inveau<br>directeur de Confirmer la<br>prévision des effectifs<br>effectuée à la demande du<br>DASEN.   Validation des prévisions des effectifs de l'année 2018-2019     Le directeur d'école peut éditer<br>au format tableur le tableau<br>correspondant.   Hest de la demande du<br>DASEN.                                                                                                    | Total       3       1       59       0       47       47       3       0       38       0       0       0       0       0       0       0       0       0       0       0       0       0       0       0       0       0       0       0       0                                                                                                    |
| validation faite par le DASEN.     Remarque : le directeur<br>d'école peut valider autant<br>d'états qu'il souhaite tant que la<br>période de traitement n'est pas<br>terminée.   Des d'atal de précisions des effectifs de l'année 2018-2019     Validation des prévisions des effectifs de l'année 2018-2019   Nonce     Un clic sur le bouton « Valider<br>ces prévisions » permet au<br>directeur de Confirmer la<br>prévision des effectifs<br>effectuée à la demande du<br>DASEN.   Validation des prévisions des effectifs de l'année 2018-2019     Le directeur d'école peut éditer<br>au format tableur le tableau<br>correspondant.   Validation des prévisions des effectifs de l'année des des des des des des des des des de                                                                                                    | Total       3       1       59       0       38       0       38       0       0       0       0       0       0       0       0       0       0       0       0       0       0       0       0       0       0       0       0       0       0                                                                                                    |
| validation faite par le DASEN.     Remarque : le directeur<br>d'école peut valider autant<br>d'états qu'il souhaite tant que la<br>période de traitement n'est pas<br>terminée.   Des d'actos prévisions des effectifs de l'année 2018-2019     Un clic sur le bouton « Valider<br>ces prévision des effectifs<br>effectuée à la demande du<br>DASEN.   Validation des prévisions des effectifs de l'année 2018-2019     Ited ui 1009/2018   Ited ui 1009/2018   Validation des prévisions des effectifs de l'année 2018-2019     Ited ui 1009/2018   Ited ui 1009/2018   Validation des prévisions des effectifs de l'année 2018-2019     Ites vaue sir de vaueler valider ces prévisions   Validation des prévisions des effectifs de l'année 2018-2019     Ites vaueler de vaueler valider ces prévisions   Validation des prévisions des effectifs de l'année 2018-2019     Ites vaueler de vaueler valider ces prévisions   Validation des prévisions des effectifs de l'année 2018-2019     Ites vaueler de vaueler valider ces prévisions   Validation des prévisions     Ites vaueler de vaueler valider ces prévisions   Validation des prévisions     Ites vaueler de vaueler valider ces prévisions   Validation des prévisions     Ites vaueler de vaueler valider ces prévisions   Validation des valider ces prévisions     Ites vaueler de vaueler de vaueler de vaueler vaueler de vaueler valider ces prévisions   Validation des prévisione     Ites vaueler de vaueler de vaueler de vaueler de vaue                                                                                                    | Total       3       1       59       59       60       38       0       0       0       0       0       0       0       0       0       0       0       0       0       0       0       0       0       0       0       0       0       0       0       0       0       0       0       0       0       0       0       0       0       0       0       0       0       1                                                                                                    |
| validation faite par le DASEN.     Remarque : le directeur<br>d'école peut valider autant<br>d'états qu'il souhaite tant que la<br>période de traitement n'est pas<br>terminée.   Validation des prévisions des effectifs de l'année 2018-2019     Un clic sur le bouton « Valider<br>ces prévisions » permet au<br>directeur de Confirmer la<br>prévision des effectifs<br>effectuée à la demande du<br>DASEN.   Maidation des prévisions des effectifs<br>effectuée à la demande du<br>DASEN.     Le directeur d'école peut éditer<br>au format tableur le tableau<br>correspondant.   Notation des prévisions des de de de de de de de de de de de de de                                                                                                    | Total       3       1       59       59       6       47       47       38       0       0       0       0       0       0       0       38       38       38       38       38       38       38       38       38       38       38       38       38       38       38       38       38       38       38       38       38       38       38       38       38       38       38       38       38       38       38       38       38       38       38       38       38 |

| Tant que la date de fin de<br>traitement par le directeur n'est<br>pas atteinte, le directeur a la<br>possibilité de supprimer l'état | Gestion des prévisions des effectifs Consulter, valider ou supprimer un état de prévisions des effectifs |                                             |            |         |         |  |
|----------------------------------------------------------------------------------------------------|----------------------------------------------------------------------------------------------------|---------------------------------------------|------------|---------|---------|--|
|                                                                                                    | Année scolaire des prévisions<br>2017-2018                                                               |                                             |            |         |         |  |
| (validá ov non) on diguant ovr                                                                                                    | Date de l'état des prévisions                                                                            | Période de traitement demandée par le DASEN | Statut     |         |         |  |
| (valide ou non) en cliquant sur                                                                                                    | État du 07/10/2016                                                                                       | Du 07/10/2016 au 09/10/2016                 | non validé | valider |         |  |
| la corbeille.                                                                                                    | État du 07/10/2016                                                                                       | Du 07/10/2016 au 09/10/2016                 | validé     |         | <b></b> |  |
|                                                                                                    |                                                                                                    |                                             |            |         |         |  |